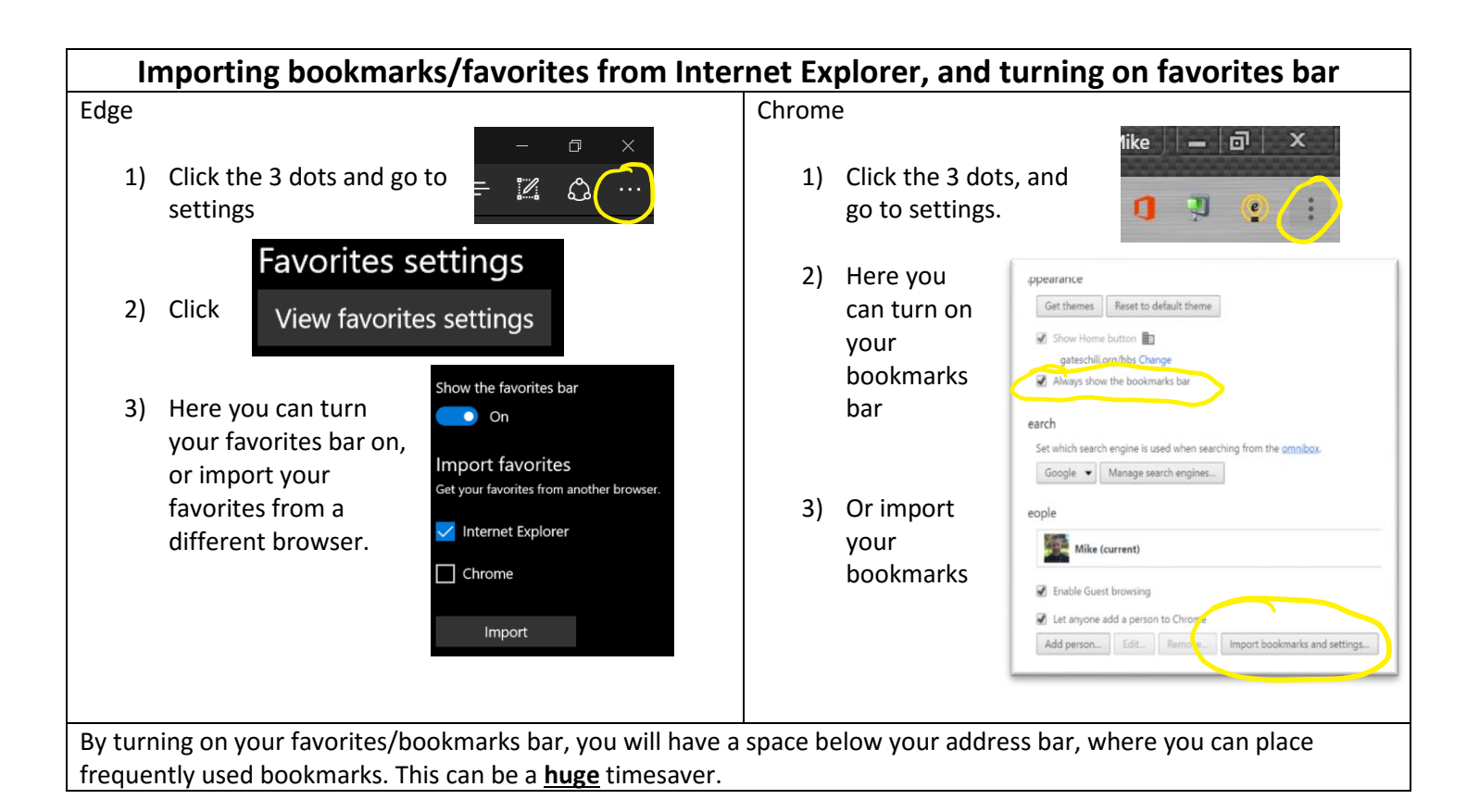

| Adding favorites to the favorite/bookmark bar                                                                              |                                                                                                    |                                                                                                    |                                         |                                                                                                    |                                                |
|----------------------------------------------------------------------------------------------------|----------------------------------------------------------------------------------------------------|----------------------------------------------------------------------------------------------------|-----------------------------------------|----------------------------------------------------------------------------------------------------|------------------------------------------------|
| Edge                                                                                                    |                                                                                                    |                                                                                                    | Chrom                                   | e                                                                                                    |                                                |
| 1)                                                                                                    | Go to a website you would like to add to the favorites bar. (Example: webmail.gateschili.org)                                                                             |                                                                                                    | 1)                                      | Go to a website you would like to add to the favorites bar. (Example: webmail.gateschili.org)                                                                                                  |                                                |
| 2)                                                                                                    | Click the star in<br>the address bar                                                                                                    | %2f □ 🙀 = 🗹 ¢                                                                                                    | 2)                                      | Click the star<br>in the address<br>bar                                                                                                    | hall.gateschill.org%2towa%2t%23authRedire      |
| 3)                                                                                                    | Type in a "friendly<br>name"                                                                                                    | Favorites Reading list                                                                                                    | 3)                                      | Type in a                                                                                                    | Name: Outlook Web App<br>Folder: Bookmarks bar |
| 4)                                                                                                    | Make sure to<br>choose <b>Favorites</b>                                                                                                    | School Email<br>Save in                                                                                                    |                                         | name"                                                                                                    | Kemove Eait Done                               |
|                                                                                                    | Bar                                                                                                    | Favorites Bar V                                                                                                    | 4)                                      | Choose <b>Bookma</b>                                                                                                    | rks bar                                        |
| 5)                                                                                                    | You can create a<br>folder if you want                                                                                                    | <u>Create new folder</u>                                                                                                    | 5)                                      | You can create a new folder using the same drop<br>down menu                                                                                                    |                                                |
| 6)                                                                                                    | Click add                                                                                                    | Add Cancel                                                                                                    | 6)                                      | Click Done                                                                                                    |                                                |
| If you are familiar with the icon for a website, you can delete the text so only the icon shows up. It will save you space |                                                                                                    |                                                                                                    |                                         |                                                                                                    |                                                |
| 4)<br>5)<br>6)<br>If you a<br>so that                                                                                      | Make sure to<br>choose <b>Favorites</b><br><b>Bar</b><br>You can create a<br>folder if you want<br><u>Click add</u><br>the familiar with the icc<br>you can add more favo | Save in<br>Favorites Bar<br>Create new folder<br>Add Cancel<br>on for a website, you can delete<br>prites/bookmarks to the favori | 4)<br>5)<br>6)<br>e the tex<br>tes/book | name"<br>Choose <b>Bookmarks bar</b><br>You can create a new folder using the same drop<br>down menu<br><u>Click Done</u><br>t so only the icon shows up. It will save you space<br>marks bar. |                                                |